## VadaTech AMC502 Software User Manual

July 01, 2016 Version 2.0.1

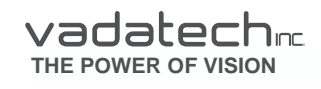

Copyright © 2016 VadaTech Incorporated All rights reserved VadaTech and the globe image are trademarks of VadaTech Incorporated. All other product or service names mentioned in this document are the property of their respective owners.

#### Notice

While reasonable efforts have been made to assure the accuracy of this document, VadaTech, Inc. assumes no liability resulting from any omissions in this document or from the use of the information obtained herein. VadaTech reserves the right to revise this document and to make changes periodically and the content hereof without obligation of VadaTech to notify any person of such revision or changes.

Electronic versions of this material may be read online, downloaded for personal use, or referenced in another document as a URL to the VadaTech Incorporated Web site. The text itself may not be published commercially in print or electronic form, edited, translated, or otherwise altered without the permission of VadaTech, Inc.

It is possible that this publication may contain reference to or information about VadaTech products (machines and programs), programming, or services that are not available in your country. Such references or information must not be construed to mean that VadaTech intends to announce such products, programming, or services in your country.

#### Trademarks

The VadaTech, Inc name and logo are registered trademarks of VadaTech Incorporated in the U.S.A. All other product or service names mentioned in this document are the property of their respective owners.

© 2016, VadaTech Incorporated. Printed in the U.S.A., All Rights Reserved.

# **Revision History**

| Doc<br>Rev | Description of Change                              | Revision Date |
|------------|----------------------------------------------------|---------------|
| 1.0.0      | Document created                                   | 10/03/2015    |
| 2.0.0      | Updated document to match latest partition mapping | 19/05/2016    |
| 2.0.1      | Corrected information about repartitioning sizes   | 01/07/2016    |

# Table of Contents

| 1 | Doo | cument Overview                    | 6  |
|---|-----|------------------------------------|----|
|   | 1.1 | Document References                | 6  |
|   | 1.2 | Acronyms Used in this Document     | 6  |
| 2 | Lin | ux BSP Software Overview           | 8  |
|   | 2.1 | Linux Boot Sequence                | 8  |
|   | 2.2 | Memory Map and Linux Device Nodes  | 8  |
|   | 2.3 | Default IP Addresses               | 9  |
|   | 2.4 | Linux BSP Field Upgrade            | 9  |
| 3 | Pro | gramming BSP via U-Boot            | 11 |
|   | 3.1 | Programming the U-Boot Image       | 11 |
|   | 3.2 | Programming the Linux Kernel Image | 11 |
|   | 3.3 | Programming the Root File System   | 12 |
|   | 3.4 | Programming the Etc File System    | 12 |
|   | 3.5 | Completing an Upgrade via U-Boot   | 12 |
| 4 | Pro | gramming FPGA image from iMX6 CPU  | 13 |

# Tables

| Table 1: Acronyms              | 7 |
|--------------------------------|---|
| Table 2: Nand Flash Memory Map | 8 |
| Table 3: Boot Flash Memory Map | 9 |
| Table 4: FPGA QSPI Memory Map  | 9 |

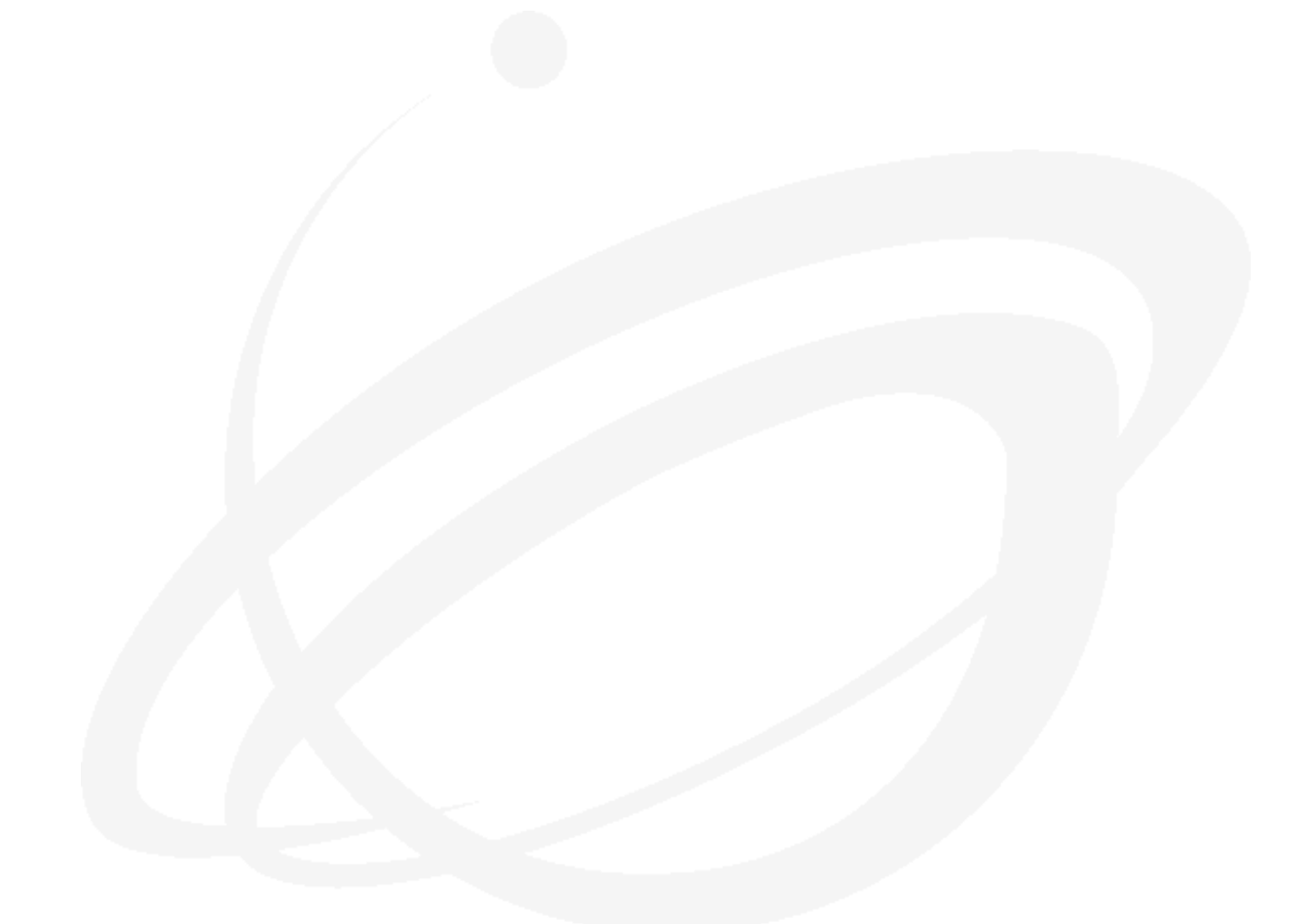

### 1 Document Overview

This document describes the AMC502 board software including the Linux BSP for the iMX6 Quad Core CPU. This document also provides details on how to program AMC502 FPGA image to QSPI flash.

### **1.1 Document References**

- VadaTech AMC502 Datasheet (http://www.vadatech.com)
- <u>VadaTech FMCs User Manual</u>
- PICMG® AMC.0 AdvancedMC Mezzanine Module (http://www.picmg.org)
- PICMG® AMC.1 AdvancedMC PCI Express and AS (http://www.picmg.org)
- PICMG® AMC.2 AdvancedMC Ethernet (http://www.picmg.org)
- <u>PICMG® AMC.4 AdvancedMC Serial RapidIO (http://www.picmg.org)</u>
- <u>Xilinx Kintex-7 Datasheets and User's Guides</u>
- ANSI/VITA 57.1 FPGA Mezzanine Card (FMC) Standard (http://www.vita.com)

#### **1.2** Acronyms Used in this Document

| Acronym | Description                           |
|---------|---------------------------------------|
| AMC     | Advanced Mezzanine Card               |
| BAR     | Base Address Register                 |
| BIST    | Built-In Self Test                    |
| BPI     | Byte Peripheral Interface             |
| BSP     | Board Support Package                 |
| C2M     | Carrier-to-Mezzanine (signal)         |
| CGND    | Chassis Ground                        |
| CLK     | Clock                                 |
| CPU     | Central Processing Unit               |
| DAC     | Digital to Analog Converter           |
| DDR3    | Dual Data Rate 3 SDRAM                |
| DIP     | Dual In-line Package                  |
| DMA     | Direct Memory Access                  |
| DMUX    | De-multiplexer                        |
| DR      | Data Ready                            |
| FMC     | FPGA Mezzanine Card                   |
| FMC10G  | Refers to VadaTech FMC106/107         |
| FMC1G   | Refers to VadaTech FMC102/103/104/105 |
| FPGA    | Field Programmable Gate Array         |
| FRU     | Field Replaceable Unit                |
| GbE     | Gigabit Ethernet                      |
| GND     | Signal Ground                         |

| GTX    | Virtex-6 Gigabit Transceiver                          |
|--------|-------------------------------------------------------|
| HPC    | High Pin Count (FMC connector)                        |
| ioctl  | Input/Output/Control                                  |
| IP     | Intellectual Property                                 |
| IPMI   | Intelligent Platform Management Interface             |
| JSM    | JTAG Switch Module                                    |
| JTAG   | Joint Test Action Group                               |
| LED    | Light Emitting Diode                                  |
| LPC    | Low Pin Count (FMC connector)                         |
| LVCMOS | Low-Voltage Complementary Metal Oxide Semiconductor   |
| LVDS   | Low Voltage Differential Signaling                    |
| M2C    | Mezzanine-to-Carrier (signal)                         |
| MAC    | Media Access Controller                               |
| MB     | Megabyte (2 <sup>20</sup> bytes)                      |
| MIG    | Memory Interface Generator                            |
| M-LVDS | Multi-point Low Voltage Differential Signaling        |
| mmap   | Memory Map                                            |
| MMC    | Module Management Controller (IPMI controller of AMC) |
| MMIO   | Memory Mapped Input/Output                            |
| MUX    | Multiplexer                                           |
| n.c.   | No connection                                         |
| PCI    | Peripheral Component Interconnect                     |
| PCle   | Peripheral Component Interconnect Express             |
| PHY    | Physical Layer Device                                 |
| PICMG  | PCI Industrial Computer Manufacturer's Group          |
| PIO    | Programmed Input/Output                               |
| PLL    | Phase Locked Loop                                     |
| SDRAM  | Synchronous Dynamic Random Access Memory              |
| SERDES | Serializer/Deserializer                               |
| SGMII  | Serial Gigabit Media Independent Interface            |
| SOL    | Serial-Over-LAN                                       |
| SRIO   | Serial RapidIO                                        |
| SSIF   | SMBus System Interface                                |
| TCLK   | Telephony Clock                                       |
| USB    | Universal Serial Bus                                  |
| VADJ   | Adjustable Voltage (power rail)                       |
| VIO    | I/O Voltage (power rail)                              |
| VREF   | Reference Voltage (power rail)                        |
| ΧΔΗΗ   | Ten Gigabit Attachment Unit Interface                 |

Table 1: Acronyms

## 2 Linux BSP Software Overview

The AMC502 comes pre-configured with a boot loader (U-Boot) and Linux kernel/file system in flash memory.

The CPU RS-232 port can be used to gain access to the serial console. The serial port setup is 115200-8-N-1-NOFLOW.

### 2.1 Linux Boot Sequence

When the board boots up the sequence is as follows:

- 1) U-Boot loader starts up and initializes SDRAM, Flash, GbE ports
- 2) U-Boot script automatically loads/starts the 'active' Linux kernel from flash
- 3) Linux initializes devices and mounts 'active' root file system from flash
- 4) File system init scripts run
- 5) The Linux login prompt is presented

### 2.2 Memory Map and Linux Device Nodes

The 8GB NAND Flash (u65) memory map and corresponding Linux device files are as follows:

| Address        | Size     | Part             | Description          | Linux Device |
|----------------|----------|------------------|----------------------|--------------|
| 0x000000000000 | 128 MB   | Nand Flash (U65) | Reserved             | /dev/mtd0    |
| 0x00008000000  | 8 MB     | Nand Flash (U65) | Reserved             | /dev/mtd1    |
| 0x00008800000  | 64 MB    | Nand Flash (U65) | Linux Kernel Image A | /dev/mtd2    |
| 0x00000c800000 | 2500 MB  | Nand Flash (U65) | Root File System A   | /dev/mtd3    |
| 0x0000a8c00000 | 8 MB     | Nand Flash (U65) | Reserved             | /dev/mtd4    |
| 0x0000a9400000 | 64 MB    | Nand Flash (U65) | Linux Kernel Image B | /dev/mtd5    |
| 0x0000ad400000 | 2.500 MB | Nand Flash (U65) | Root File System A   | /dev/mtd6    |
| 0x000149800000 | 2920 MB  | Nand Flash (U65) | Reserved             | /dev/mtd7    |

Table 2: Nand Flash Memory Map

The Boot Flash (U63) memory map and corresponding Linux device files are as follows:

| Address       | Size    | Part             | Description          | Linux Device |
|---------------|---------|------------------|----------------------|--------------|
| 0x00000000000 | 512 KB  | Boot Flash (U63) | U-boot               | /dev/mtd8    |
| 0x00000080000 | 64 KB   | Boot Flash (U63) | U-boot Environment A | /dev/mtd9    |
| 0x00000090000 | 64 KB   | Boot Flash (U63) | U-boot Environment B | /dev/mtd10   |
| 0x00000200000 | 3456 KB | Boot Flash (U63) | Etc file system      | /dev/mtd11   |

Table 3: Boot Flash Memory Map

The FPGA QSPI Flash (U24) memory map and corresponding Linux device files are as follows:

| Address                       | Size  | Part             | Description | Linux Device |  |
|-------------------------------|-------|------------------|-------------|--------------|--|
| 0x00000000000                 | 64 MB | Boot Flash (U24) | FPGA Image  | /dev/mtd12   |  |
| Table 4: FPGA QSPI Memory Map |       |                  |             |              |  |

### 2.3 Default IP Addresses

ethO (AMC Port 0): 192. 168. 1. 252

These IP addresses can be used to **ssh** into the board to get a command prompt or to use **scp** for transferring files. To change them edit the /etc/rc.d/rc.conf file.

### 2.4 Linux BSP Field Upgrade

The BSP binary release includes a field upgrader package which can be used to upgrade the board from the Linux command prompt. This upgrader uses a ping-pong partition style upgrade using the 'A' and 'B' partitions seen in the memory map above. This ensures a consistent upgrade with minimal risk should a failure occur. But it does mean that any customizations that you've applied to the file system will need to be re-applied after the upgrade except /etc file system which is standalone partition and all files changed in this location will be preserved during upgrade.

To use the upgrade package, transfer the upgrade tar file to the /upgrade directory using scp. Then untar the package using the following command:

#### tar xvzf amc502-bsp-upgrade-releaseX.tgz

Then to invoke the upgrade type:

VadaTech AMC502 Software User Manual

#### ./upgrade

To verify the BSP version after rebooting the board, type:

bsp-version

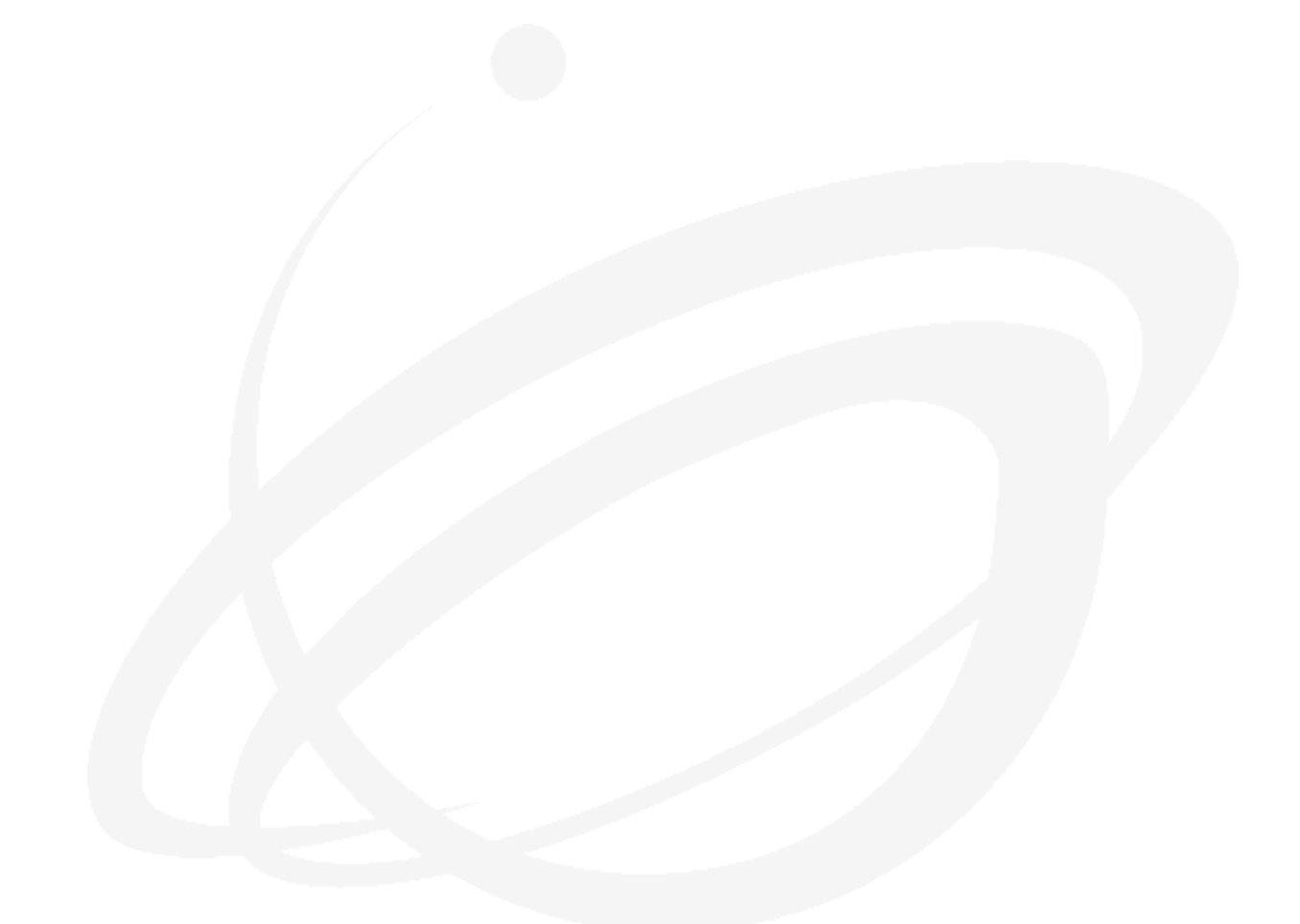

3

## Programming BSP via U-Boot

Programming the board via U-Boot is recommended only when some other factor is preventing upgrade via Linux.

In order to program via U-Boot, power up the board and interrupt the auto-boot sequence by pressing ENTER. This will drop you to a U-Boot prompt. Then you will need to setup the U-Boot networking environment.

To set up the U-Boot networking, use the following commands from the U-Boot prompt:

```
=> setenv ipaddr <board ip address>
=> setenv netmask <board netmask>
=> setenv gatewayip <optional gateway router>
=> setenv serverip <tftp server ip>
=> setenv ethact XXX (XXX is Gem.e000b000, Gem.e000c000)
```

Next, ping through the selected port first to the gateway router (if you have one) and next to the TFTP server to ensure that you have network connectivity.

```
=> ping <gateway router>
=> ping <tftp server>
```

Then proceed on to placing the upgrade images onto your TFTP server and using U-Boot to download them to the board and program the partitions. Use extreme care when entering commands and do not progress from one step to the next if any failure occurs.

**WARNING:** If the U-Boot binary partition of the flash becomes erased or corrupted and the board is reset/power-cycled before reprogramming a valid image.

### 3.1 **Programming the U-Boot Image**

run up\_uboot

This will download amc502/u-boot.imx image from TFTP server and reprogram it.

**NOTE:** If the board does not already have a valid U-Boot image programmed on it then the board will not boot.

### 3.2 **Programming the Linux Kernel Image**

- run up\_kernela (for upgrading Kernel-A)
- run up\_kernelb (for upgrading Kernel-B)

This will download amc502/uImage image from TFTP server and reprogram it.

#### 3.3 **Programming the Root File System**

- run up\_roota (for upgrading Rootfs-A)
- run up\_rootb (for upgrading Rootfs-B)

```
This will download amc502/rootfs.ubifs.img image from TFTP server and reprogram it.
```

#### 3.4 **Programming the Etc File System**

• run up\_etc

```
This will download amc502/ etcfs.jffs2 image from TFTP server and reprogram it.
```

#### 3.5 Completing an Upgrade via U-Boot

After the necessary partitions are upgraded please issue the reset command from U-Boot to ensure that the upgrades take effect. The bsp-version command can be used within Linux to check the BSP version and confirm the success of the upgrade.

## 4 Programming FPGA image from iMX6 CPU

In order to program FPGA image from iMX6 CPU download FPGA image to /upgrade directory and do the following:

• [root@amc502 upgrade] # fpga\_upgrade amc502\_fpga.bin

NOTE: This upgrade script DOES upgrade/downgrade the FPGA Configuration in QSPI flash.....

Please ensure that you have specified the proper image. Do you wish to continue with the upgrade (y/n)? y

s25fl512s spi3.0: s25fl512s (65536 Kbytes) Creating 1 MTD partitions on "s25fl512s": 0x00000000000-0x000004000000 : "s25fl512s" Writing FPGA image to /dev/mtd12... Erasing blocks: 12/12 (100%) Writing data: 2987k/0k (100%)) Verifying data: 2987k/0k (100%)) FPGA Configuration ... SUCCESS

The fpga\_upgarde script will attach QSPI flash to iMX6 CPU, program provided image into it and trigger FPGA to configure itself from the QSPI Flash using the new image. Refer to AMC502 Hardware reference manual for more information about FPGA QSPI Flash Upgrade Sequence.